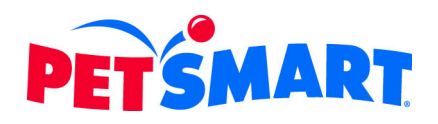

# **Activation/Enrollment Guide**

1. Go to http://retirementnq.prudential.com.

## **EXISTING PARTICIPANTS:**

- Enter your Username and Password
- Click SIGN IN

#### 2. To Read more about the Plan or to access Tools

- On the navigation bar, click PLAN INFO or TOOLS
- When you are ready to enroll, click ENROLL NOW

#### 3. Begin Enrolling

- Click ENROLL NOW
- A new window will open; select "Yes"
- Click NEXT

### 4. Make Your Elections

- After completing each page, click NEXT to get to the next step. When you have made all your elections, you will end up on the Summary page where you can complete enrollment.
- Review your elections. To make changes to your elections, click the <u>Add/change</u> link in each section.

## **NEW PARTICIPANTS:**

- Select the Click here to set up your online access link
- Enter your Plan ID: 32694; then click NEXT

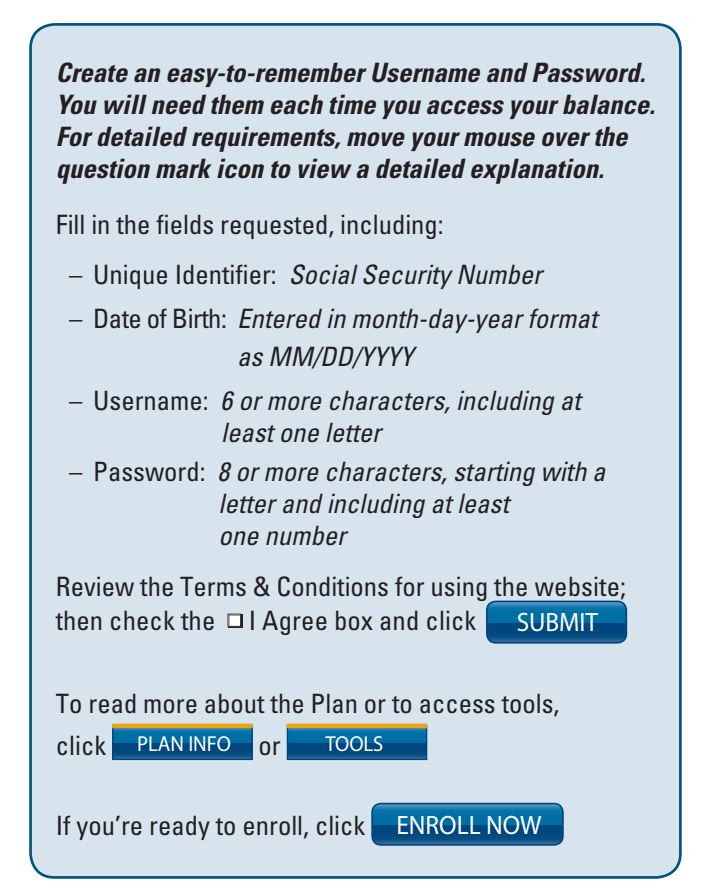

#### 5. Click COMPLETE ENROLLMENT

 Within 24 hours, you should receive an email confirming your elections; if you don't – please call us at the number below